## Quick Guide - deltagelse i Censorkurser

## Rejsud

Du kommer ind i RejsUd fra din webbrowser ved at skrive adressen https://381.rejsud.oes.dk

## LOGIN

Du logger på RejsUd med dit **Bruger-ID** og **Adgangsord** 

Du har fået sendt dit bruger-ID og Adgangsord på den mailadresse, du har oplyst til Styrelsen for Kvalitet og Undervisning.

**Vigtigt!** Hvis du ændrer din mailadresse, skal du give besked til <u>4kloever@uvm.dk</u>

I feltet skal du vælge Styrelsen for Undervisning og Kvalitet

Hvis det er første gang du logger på, eller du har fået nulstillet dit adgangsord, vil du blive bedt om ændre adgangsordet.

Det nye adgangsord skal være på mindst 8 karakterer og indeholde et tal.

| Bruger-ID:      | Husk I                 | moerid               |                                        |     |
|-----------------|------------------------|----------------------|----------------------------------------|-----|
| Adgangsord:     |                        |                      |                                        |     |
| nstitution:     |                        |                      |                                        |     |
| STYRELSEN FOR U | NDERVISNING OG KVA     | LITET 🗸              |                                        |     |
| Log på          |                        |                      |                                        |     |
|                 |                        |                      |                                        |     |
| Copyrigh        | t Basware Corporation. | All rights reserved. |                                        |     |
|                 |                        |                      |                                        |     |
|                 |                        | 100                  | and here and the local division of the | 101 |

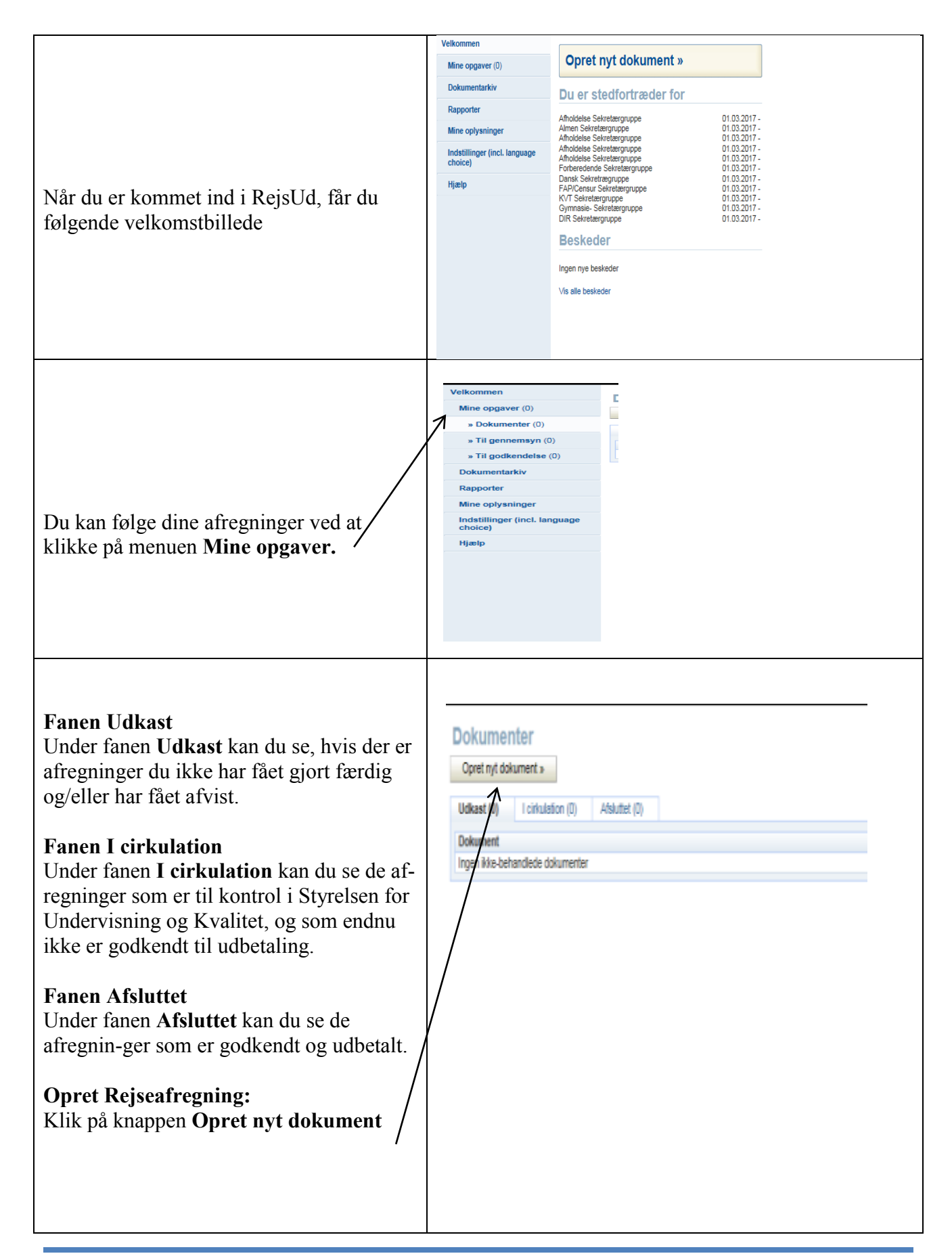

| <b>Trin 1 af 4</b><br>Vælg dokumenttypen <b>Rejseafregning</b><br>og klik på knappen <b>Næste trin.</b>                                                                                                    | Nyt dokument, trin 1 af 4<br>Næste trin » Afbryd<br>Dokumenttype<br>© Rejseafregning<br>O Udgiftsafregning                                                                                                    |
|----------------------------------------------------------------------------------------------------|----------------------------------------------------------------------------------------------------|
| <ul> <li>Trin 2 af 4<br/>Udfyld felterne:</li> <li>Land</li> <li>By (Klik på alle destinationer)</li> <li>Rejseformål (Tjenesterejse)</li> <li>Startdato og tidspunkt</li> <li>Slutdato og tidspunkt</li> <li>Anledning</li> <li>Rejseregel</li> <li>I feltet anledning skal du skrive, hvilket censorkursus du har deltaget i fx <i>censorkursus i dansk i Århus</i>.</li> <li>I feltet rejseregel skal du vælge ingen rejse-godtgørelse.</li> <li>Udfyld kontostreng</li> <li>Klik på knappen rediger</li> </ul> | Ny rejseafregning, trin 2 af 4 <ul> <li>Forrige trin</li> <li>Nesste trins</li> <li>Abryd</li> </ul> Basisdat            Land: <ul> <li>Dammark</li> <li>Valle lande</li> <li>Rejsergel:</li> <li>Ingenrejszyoolgoneste</li> <li>Valle dostinationer</li> <li>Rejseformál:             <ul> <li>Valle dostinationer</li> <li>Rejseformál:             <ul> <li>Valle dostinationer</li> <li>Rejseformál:             <ul> <li>Valle dostinationer</li> <li>Rejseformál:             <ul> <li>Valle dostinationer</li> <li>Rejseformál:             <ul> <li>Valle dostinationer</li> <li>Reiseformál:             <ul> <li>Valle dostinationer</li> <li>Reiseformál:             <ul> <li>Valle dostinationer</li> <li>Reiseformál:             <ul> <li>Valle dostinationer</li> <li>Reiseformál:             <ul> <li>Valle dostinationer</li> <li>Reiseformál:             <ul> <li>Valle dostinationer</li> <li>Reiseformál:                  <ul> <li>Valle dostinationer</li> <li>Reiseformál:                  <ul> <li>Reiseformál:                     <ul> <li>Reiseformál:                         <ul> <li>Reiseformál:                                <ul></ul></li></ul></li></ul></li></ul></li></ul></li></ul></li></ul></li></ul></li></ul></li></ul></li></ul></li></ul></li></ul></li></ul></li></ul></li></ul> |
| <ul> <li>Udfyldelse af kontostreng<br/>I de enkelte felter skal du vælge:</li> <li>Afregningstype: Indland</li> <li>Sag: 153 Censorkurser</li> <li>Finanseringsformål: 53 Censor</li> <li>Delregnskab: 5 FOLKESKOLENS<br/>AFSL. PRØVER</li> <li>Fl-formål: 1137 Eksamenskonti</li> <li>Klik på knappen opdater og derefter på<br/>knappen Gem og fortsæt</li> </ul>                                                                                                    | Sem og fortsæt         Objekt information         Afregningstype: *       01 Indland ()         Sag:       153 Censorkurser ()         Finansieringsformål: *       53 Censor ()         Delregnskab: *       5 FOLKESKOLENS AFSL. PRØVER ()         FI-formål: *       1137 Eksamenskonti ()         Opdeling %       100                                                                                                    |

| Klik på knappen <b>Næste trin</b>                                                                                                    | Ny rejseafregning, trin 3 af 4<br>Luk Udskriv Næste trin » Slet dette dokument                                                                                                    |  |  |  |
|----------------------------------------------------------------------------------------------------|----------------------------------------------------------------------------------------------------|--|--|--|
| <b>Trin 3 af 4</b><br>Her vises den "rå" rejseafregning med stamoplysninger.<br>I højre side kan du følge med i, hvilke beløb du vil få afregnet.                                                                                                    |                                                                                                    |  |  |  |
| Ny rejscafregning, trin 3 af 4       Dokumentoplyaninger       Standate       Ype::     Rejsefregning       Ype::     Rejsefregning       Number:     Construction       Standate     Dammark       Standate     Dammark       Ype::     Rejsefregning       Number::     Visite       Standate     Dammark       Standate     Dammark       Respective     Standate       Redigit     Respective       Anterning     Consorture       Mode     Consorture       Redigit </th <th>Oversigt       Befordingspoldgerelser:     0.00 DVK       Timerelser:     0.00 DVK       Mittikbrue:     0.00 DVK       Timerelser:     0.00 DVK       Timerelser:     0.00 DVK       Timerelser:     0.00 DVK       Timerelser:     0.00 DVK       Timerelser:     0.00 DVK       Timerelser:     0.00 DVK       Timerelser:     0.00 DVK       Timerelser:     0.00 DVK       Timerelser:     0.00 DVK       State     4.005       Providering     Kensler       Model opgoverkommitiscionen engelsk     Kensler</th> | Oversigt       Befordingspoldgerelser:     0.00 DVK       Timerelser:     0.00 DVK       Mittikbrue:     0.00 DVK       Timerelser:     0.00 DVK       Timerelser:     0.00 DVK       Timerelser:     0.00 DVK       Timerelser:     0.00 DVK       Timerelser:     0.00 DVK       Timerelser:     0.00 DVK       Timerelser:     0.00 DVK       Timerelser:     0.00 DVK       Timerelser:     0.00 DVK       State     4.005       Providering     Kensler       Model opgoverkommitiscionen engelsk     Kensler |  |  |  |
| Her er de faner, hvor du kan registrere kørsel i egen bil og/eller transportudgifter.                                                                                                    |                                                                                                    |  |  |  |
| Kørsel i egen bil<br>Klik på fanen Kørsler<br>Klik på knappen Ny tur                                                                                                    | Rejsedage (0)       Kørsler (0)       Udgifter (0)       Bilag (0)       Kommentarer (0)         Dato       Rute         Ny tur                                                                                                    |  |  |  |

| Kørselsrute                                                                                                    |                                                                                                    |  |  |
|----------------------------------------------------------------------------------------------------|----------------------------------------------------------------------------------------------------|--|--|
| Sæt flueben i <b>Anden rute</b> og skriv ruten.<br>Fx Ringsted – København – retur                                       | Kørsel<br>Gen og fortsæt<br>Kørselsdata<br>Opdater<br>Basindata Yderligere data                                                                                                    |  |  |
| I feltet antal km oplyses det samlede antal<br>kørte km som et helt tal.<br>Fx 120.                                      | Deg * 14.03.2017   Land Dammark ↓ Karetaj: * Pret balendarcysel, lev sats ↓ Rule: *  Ø Anden nde Langse: * 0 km Fonklaring Titileopdoxitaring Billing Niesde Vedwart fi                                                                                                    |  |  |
| Kørselsgodtgørelsen er efter lav sats - 1,93 kr.<br>pr. kørt kilometer.                                                  | Kontostreng         Sag         Finansieringsformål *         Delregnskab *           Aftepringstype *         Sag         Finansieringsformål *         Delregnskab *           /for         153         53         5           Indiand         Censoriumer         Censor         FOLKES AFSL, PRE |  |  |
| Klik på Knappen <b>Opdater</b>                                                                                           | Ny tur         Kopier kansel         Siet kansel           Deto         Rufe         Langde (km)         Forklaring           14 03 2017         0                                                                                                    |  |  |
| Klik på knappen Gem og fortsæt                                                                                           |                                                                                                    |  |  |
| Du kan evt. vedhæfte udskrift fra kraks<br>ruteplan som dokumentation for din kørsel.<br>Se hvordan under "Vedhæft fil". |                                                                                                    |  |  |
| Udgifter til tog- bus eller metro, parke-<br>ring m.m.                                                                   | Rejsedage (0) Kørsler (0) Udgifter (0) Bilag                                                                                                    |  |  |
| Klik på fanen Udgifter.                                                                                                  | Udgiftstyper Bilag                                                                                                    |  |  |
| Klik på knappen <b>Ny udgift</b>                                                                                         | Ny udgift Hent kreditkorttransaktioner                                                                                                    |  |  |
| NR! Udgifter til tavakørsel skal på forhånd                                                                              |                                                                                                    |  |  |

| <ul> <li>Information om udgifter</li> <li>Udfyld feltet Udgiftstyper ved at klikke på Alle og vælg udgiftstypen fra listen.</li> <li>Datoen er forudfyldt, men kan ændres.</li> <li>Udfyld feltet Sum.</li> <li>Vigtigt!</li> <li>Alle udgifter skal dokumenteres. Derfor skal du indscanne dine udgiftsbilag og herefter vedhæfte dem fra din computer ind i RejsUd.</li> <li>Vedhæft udgiftsbilag</li> <li>Klik på linket Vedhæft fil</li> </ul>           | Udgift         Gem og fortsæt         Information om udgifter         Opdate         Opdate         Basisdata         Udgiftstyper: *       - Vælg udgiftstype I Alle         Dag: *       14.03.2017         Sum: *       0,00         DKK Danske Kroner V Alle         Betalingsmåde:       Kontantudlæg V         Forklaring: * i       Image: Neeste Vedhæft fil         Bilag:       Neeste Vedhæft fil         Afregningstype *       Sag       F         Ørt       153       F         Indland       Censorkurser       C                                                                                                    |
|----------------------------------------------------------------------------------------------------|----------------------------------------------------------------------------------------------------|
| <b>NB!</b> Særaftaler, fx taxakørsel, der er indgået<br>med Styrelsen for Undervisning og Kvalitet skal<br>vedhæftes.                                                                                                    | ny dugint Kupren dugint Siet dugint                                                                                                    |
| Vedhæft en fil                                                                                                    |                                                                                                    |
| Klik på knappen Gennemse.                                                                                                    | Bilag<br>Gem og fortsæt                                                                                                    |
| Markér den fil, som er dit indscannede<br>udgiftsbilag og klik på knappen Åbn.                                                                                                    | Elegenumer: 1<br>Fil * Gennemse<br>Bilogsnummer: 1                                                                                                    |
| Bilagsnr. påføres automatisk.                                                                                                    | Opdater Ny vedhættning Slet bilag                                                                                                    |
| <ul> <li>Klik herefter på knappen Opdater for at få bilaget ind i RejsUd.</li> <li>Hvis du har flere bilag til samme udgift, klikker du på knappen Ny vedhæftning og gentager proceduren.</li> <li>Klik herefter på knappen Gem og forsæt. Du kommer herefter tilbage til det billede hvor du registrerede udgiftstype og beløb.</li> <li>Ovenstående procedure følges ved hver udgift.</li> <li>Klik på knappen Gem og forsæt øverst i billedet.</li> </ul> | Nov     Nummer       Image: Setting     1       Image: Setting     0:42-205 06:32       Image: Setting     0:42-205 06:32       Image: Setting     0:42-205 06:32       Image: Setting     0:42-205 06:32       Image: Setting     0:42-205 06:32       Image: Setting     0:42-205 06:32       Image: Setting     0:40-205 06:32       Image: Setting     0:40-205 06:35       Image: Setting     0:40-205 06:35       Im |

| Den røde tekst forsvinder, når du har klikket på<br>Gem og forsæt.                                                                                                    | <ul> <li>Bilagsnummer mangler: 14.03.2017. Udgiftstype: Benzin. Klik på fanebladet Udgifter for at tilføje bilagsnummer</li> <li>Udgift</li> <li>Gem og fortsæt</li> </ul>                                                                                                    |
|----------------------------------------------------------------------------------------------------|----------------------------------------------------------------------------------------------------|
| Klik på knappen <b>Næste trin</b>                                                                                                    | Ny rejseafregning, trin 3 af 4         Luk       Udskriv       Næste trin »       Slet dette dokument         Dekumentoplysninger         Stamdata         Type:       Rejseafregning       Land:       Denmar         Mummer:       3733       By:       Denmar         Stamdata       Udskriv       Kabenh       By:       Mabenh         Statistic       Udkast       By:       Statistic       14 03.21         Person:       Amale Steenberg i       Statistic       14 03.21         Regnskab:       Strentoerg i       Statistic       14 03.21         Andedining:       Mode i opgavekommissionen engelsk       Fortklaring:       Ingen re         Fortklaring:       Mede i opgavekommissionen engelsk       Statistic       53         Fortklaring:       Regingstype *       Sag       Finansieringsf         Afrejsingstype *       Sag       Finansieringsf         O1       153       53         Indelind       Censor       Censor         Redigér       Erstat rejsedage objekter       Erstat alle objekter         Reigiger       Erstat rejsedage objekter       Erstat alle objekter         Rejsedage (1)       Kersler (1)       Udgifter (0)       Bilag (0)< |
| <ul> <li>Trin 4</li> <li>Nu er du færdig med din rejseafregning.</li> <li>Har du rettelser - klik på knappen Tilbage og<br/>følg tidligere beskrevet procedurer.</li> <li>Kan du godkende din rejseafregning, skal du<br/>klikke på knappen Afslut og send</li> <li>Rejseafregningen vil herefter automatisk blive<br/>sendt til kontrol i Styrelsen for Undervisning og<br/>Kvalitet.</li> <li>Udbetalingen sker ca. 7 arbejdsdage efter<br/>rejseafregningen er godkendt af Styrelsen for<br/>Undervisning og Kvalitet.</li> </ul> | Virgiograces       Kolki og send         Virgiograces       Kolki og send         Person       Status       Dato         Person       Status       Dato         VAL Gostendergruppe       Nerto       Nerto                                                                                                    |